| ARDUINO PROGRAMLAMA EĞİTİMİ – Joystick ile 2 Servo Motor Kontrolü                                                                                                    |                                                                                                    |
|----------------------------------------------------------------------------------------------------|----------------------------------------------------------------------------------------------------|
| Konu                                                                                                    | Joystick ile 2 Servo Motoru kontrol etme                                                                                                    |
|                                                                                                    |                                                                                                    |
| Kazanımlar:                                                                                                    | <ul> <li>Elektronik devre elemanlarının çalışma mantığını kavrar.</li> <li>Programlamanın temel yapılarının kazanımı sağlar.</li> <li>Problem çözme becerisinin gelişimine katkı sağlar.</li> <li>Algoritmik düşünce sisteminde gelişim sağlar.</li> <li>Programlamanın ileri seviye yapılarının kazanımı sağlar.</li> <li>Programlama dillerindeki fonksiyonları kullanır.</li> </ul>                                                                                                    |
| Gerekli Malzem                                                                                                    | <ul> <li>Arduino Uno</li> <li>Breadboard</li> <li>Potansiyometre</li> <li>Servo Motor</li> <li>USB kablo</li> <li>İki ucu iğneli jumper kablo</li> </ul>                                                                                                    |
| Genellikle servo<br>dönebilen (360 c<br>bağlantı kablosu<br>(bazen kahveren<br>Servo motor kor<br>Joystick modülür<br>VRx yatay eksen<br>VRy dikey eksen<br>SW pini ise joyst<br>Joystick modülü | motorlar 0 ile 180 derece arası dönüş kabiliyetine sahipken, sürekli<br>derece dönüş yapabilen) servolar da mevcuttur. Servo motorun üç adet<br>bulunmaktadır. Bu kablolar genellikle kırmızı, turuncu (bazen sarı) ve siyah<br>ıgi) olmaktadır.<br>htrolü için öncelikle " <b>Servo.h</b> " kütüphanesini projemize eklemeliyiz.<br>nün bağlantı için 5 pini bulunmaktadır.<br>indeki sinyalleri,<br>deki sinyalleri,<br>ick tıklama buton pin değerini okumayı sağlar.<br>yatay ve dikey eksende 0 ile 1023 arasında analog değerler üretir. |
| <b>Joystick modülünü arduinoya bağlamak için;</b><br>GndGnd<br>Vcc 5V<br>VRx A0-A5<br>VRy A0-A5<br>SW – Dijital Pin                                                                              |                                                                                                    |
|                                                                                                    |                                                                                                    |

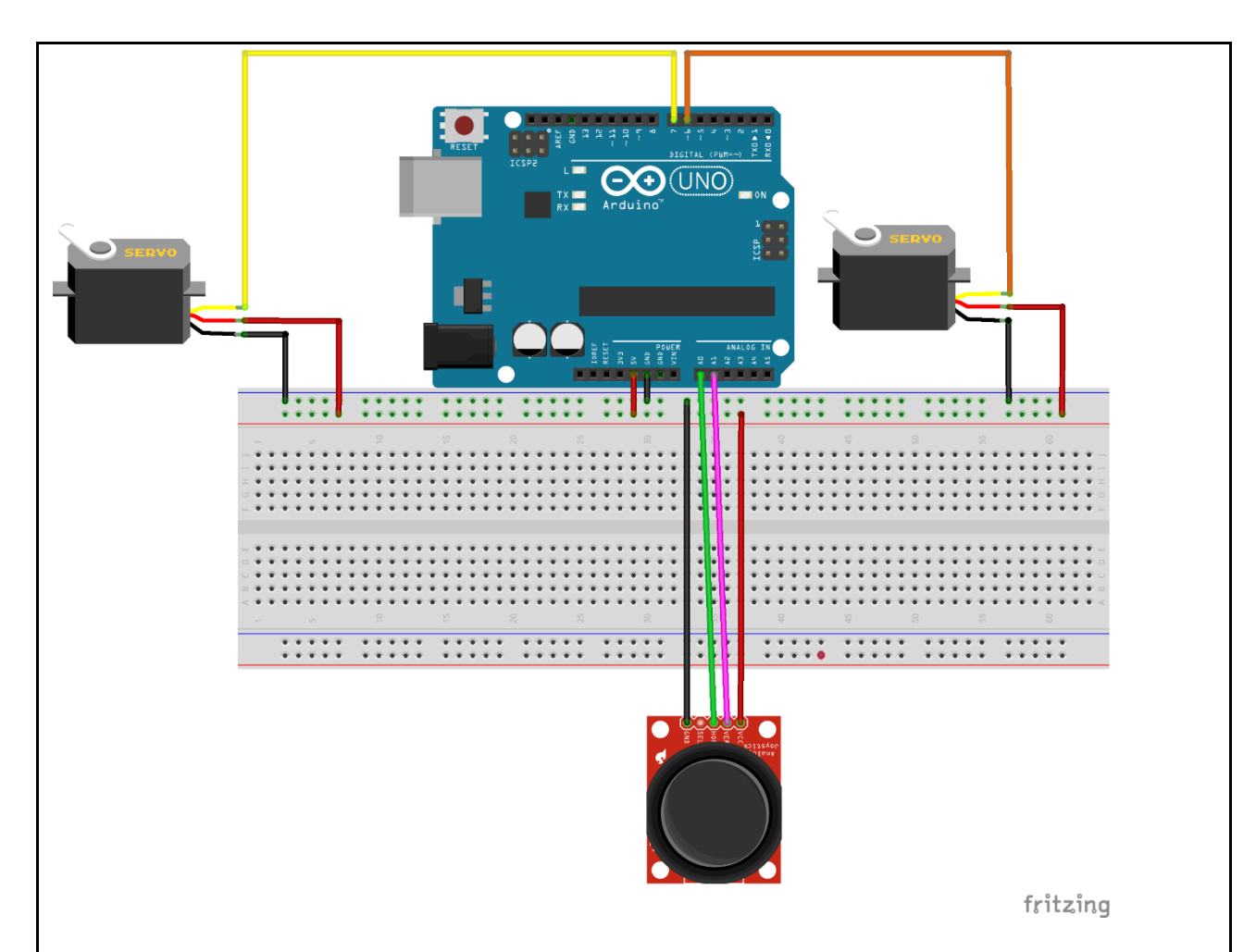

- 1- Joystick'i breadboard üzerinde uygun bir yere yerleştirelim.
- 2- Joystick'in 4 bacağı bulunur. Orta bacak JoyX(X ekseni) bacağı, JoyY(Y ekseni) diğer
   bacaklar ise 5V ve GND bacaklarıdır.

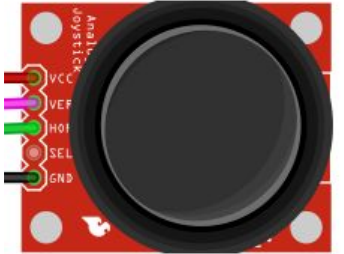

- 3- JoyX bacağından çıkan kabloyu A0 analog pinine bağlayalım.
- 4- JoyY bacağından çıkan kabloyu A1 analog pinine bağlayalım.
- 5- Servo motorların kahverengi bacağından çıkan kabloyu Arduino UNO kartın GND pinine bağlayalım.
- 6- Servo motorların kırmızı bacağından çıkan kabloyu Arduino UNO kartın 5V pinine bağlayalım.
- 7- Birinci servo motorun turuncu bacağından çıkan kabloyu Arduino UNO kartın 6 numaralı dijital pinine bağlayalım.
- 8- İkinci servo motorun turuncu bacağından çıkan kabloyu Arduino UNO kartın 7 numaralı dijital pinine bağlayalım.
- 9- Devre şemamız hazırlanmış oldu.

Arduino Kodu: Joystick ile servo motorları kontrol etmek için gerekli kodları yazalım.

```
#include<Servo.h> /*Servo Motor kontrolünü sağlayacak kütüphaneyi
ekleyelim.*/
Servo servo; //Motorun kontrolünü sağlayacak etiketi oluşturalım
Servo servo2; //Motorun kontrolünü sağlayacak etiketi oluşturalım
 int joyX=A0; //Joystick X ekseni
 int joyY=A1; //Joystick y ekseni
 int joyVal;
 int joyVal2;
void setup() {
servo.attach(6);
servo2.attach(7);
}
void loop() {
 joyVal=analogRead(joyX);
joyVal=map(joyVal,0,1023,0,180); ); /* Servo motora pottan değer
gönderilir. Map fonksiyonu ile değer dönüştürme yapılır*/
servo.write(joyVal); //Servo motor pot ile dönmeye başlar
joyVal2=analogRead(joyY);
joyVal2=map(joyVal2,0,1023,0,180);
servo2.write(joyVal2);
delay(15);
}
                          Elektronik devre elemanlarını programlama dili ile kontrol
Amaçlar:
                       •
                          etmek
                        • Joystick ile servo motoru kontrol edebilmek
Soru: Joystick butonuna basıldığında motorların açısını 0 dereceye ayarlayan kodları yazalım.
```